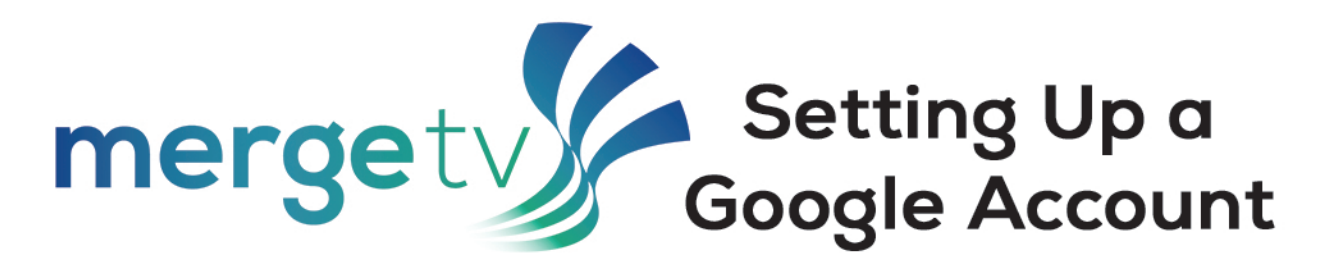

## To download MergeTV on an Android device, a Google Account is required.

- **1.** Go to www.google.com and click on 'Sign in' from the top-right hand corner.
- **3.** The sign-up form will appear. Follow the directions by entering the required information.

| Google<br>Create vour              | Google Account                      |                                                |
|------------------------------------|-------------------------------------|------------------------------------------------|
| First name                         | Last name                           |                                                |
| Username                           | @gmail.com                          |                                                |
| Use my current ema                 | il address instead                  | 029                                            |
| Use 8 or more character<br>symbols | rs with a mix of letters, numbers & | One account. All of Google<br>working for you. |
| Show passwork                      | d                                   |                                                |
| Sign in instead                    | Next                                |                                                |

**5.** If you entered a phone number, you will receive a text message from google with a verification code. Enter the code to complete the account verification.

- **2.** Click on 'Create account' and then select who you are creating the account for.
- 4. Next, enter your phone number or a recovery email address to verify your account. Google uses a two-step verification process for your security. You will also be asked for some personal information, like your name and birthday.

| focusbroadbar                                                             | nd7@gmail.com                                           |                                              |                                      |
|---------------------------------------------------------------------------|---------------------------------------------------------|----------------------------------------------|--------------------------------------|
| -                                                                         |                                                         |                                              |                                      |
| = - ( <sup>Phor</sup>                                                     | ne number (optional) —                                  |                                              |                                      |
| Boogle will use this n<br>number won't be visit<br>use it for other purpo | umber only for accour<br>ble to others. You can<br>ses. | nt security. Your<br>choose later whether to |                                      |
| Recovery email a                                                          | ddress (optional)                                       |                                              |                                      |
| We'll use it to keep                                                      | your account secure                                     |                                              |                                      |
| Month 👻                                                                   | Day                                                     | Year                                         | Your personal into is private & sate |
| Your birthday                                                             |                                                         |                                              |                                      |
| Gender                                                                    |                                                         | Ψ.                                           |                                      |
|                                                                           |                                                         |                                              |                                      |
|                                                                           |                                                         |                                              |                                      |

- 6. Review Google's Terms of Service and Private Policy, then click 'I agree.'
- **7.** Your account is now created! You can use this login information when the technician arrives with your MergeTV Box or with any other Android streaming device.

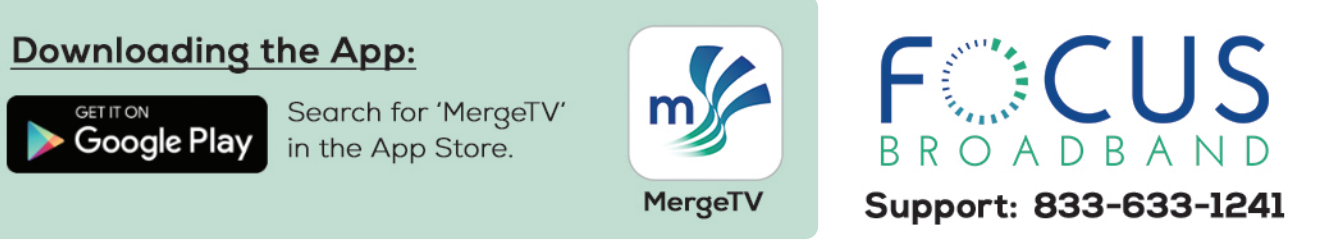

Note: Your account credentials should be kept confidential as it is proprietary information.